Banner Waitlist Basics

(6) () 673 060